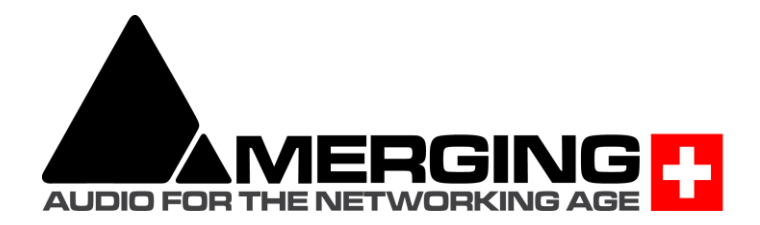

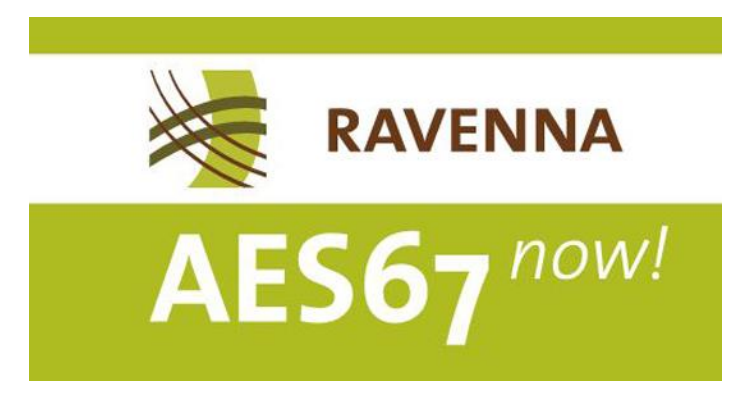

# Configure Merging and AES67 devices

V1.2 August 2022

# AES67 interoperability with Non-Merging interface

When the Audio Engineering Society ratified the X-192 groups findings, the outcome was the AES67 proposal for interoperability of devices transmitting real-time audio streams on networks. AES67 is completely compatible with RAVENNA networks and manufacturers announcing that they are delivering AES67-ready devices means that they are in fact delivering RAVENNA compatible ones.

The RAVENNA protocol is able to automatically provide the source description (SDP) to the target, but in AES67 with non-Merging interfaces that are not compatible with ANEMAN, it needs to be done manually, as it is not standardized, all manufacturers tend do it in their own ways.

For details on ANEMAN devices compatibility, see <u>ANEMAN user manual</u> – Plugins section.

#### Notes:

- Merging Products are supporting AES67 in multicast
- MassCore and VAD (CoreAudio) supports AES67 and the RAVENNA ASIO driver supports AES67 as of v11.0 for Horus and Hapi and v12.0 for Anubis.

#### 1. Configuring devices in AES67 mode:

- Horus/Hapi/Anubis:
  - Launch MT Discovery to open the Horus/Hapi/Anubis Web Access or go on device screen
  - Go to Setup>System page for Horus and Hapi users. Anubis users go to Settings>General
  - Set "Latency" to AES67 (48 smpl)
- MassCore:
  - From VS3 Control Panel, set "Latency" to AES67 (4ms)
  - RAVENNA Virtual Audio device (Mac CoreAudio):
  - From RAVENNA CoreAudio Panel, set "Latency" to 48 smpl (AES67)
- RAVENNA ASIO Driver (PC):
  - From RAVENNA ASIO Panel, set "Latency" to 48 smpl (AES67)

#### 2. Creating sources (on the transmitter):

- From the MT Discovery go to the advanced WebAccess pages of Horus/Hapi/Anubis (open advanced) MassCore/CoreAudio/ASIO (open) e.g. http://Horus\_80001/advanced/index.html
- Select the "Session sources" tab
- Create a Source by clicking on the little connection cable icon (top left), fill your parameters (description on how to create a Source manually is available in the Merging Advanced settings Guide)
- Download the SDP file describing this source by clicking on the blue link at bottom right of the page. This will be important in order to configure the non-Merging AES67 device

Notes:

- If the target needs a specific port it is possible to specify the port for the address accordingly (e.g. 239.1.40.12:6520).
- The port end number must be even (0, 2, 4, 6, 8)

| letwork Ins/Outs Session source | s Session sinks Too                                                             | ols                                                                                                    |
|---------------------------------|---------------------------------------------------------------------------------|----------------------------------------------------------------------------------------------------|
| 6)                              | × 4                                                                             |                                                                                                    |
| MassCore (on SATURN)_AESE       | Configuration                                                                   |                                                                                                    |
| MassCore (on SATURN)_AESE       | IO<br>Name<br>Advertise<br>Address<br>Codec<br>Frame size (samples)<br>Channels | Audio Device  MassCore (on SATURN)_AES68-RX<br>239 0 0 2:6520<br>L24<br>48<br>Channel count 8<br>Single block<br>MassCore Output 9 - MassCol |
|                                 | The URL of the SDP of                                                           | this session is <u>http://169.254.89.126:8080/by-id/4</u> .                                                                                  |
|                                 | Stats                                                                           |                                                                                                    |

#### Creating sink (receiver):

- From the MT Discovery Browser go to the advanced WebAccess pages of Horus/Hapi/Anubis (open advanced) MassCore/CoreAudio/ASIO (open) e.g. http://Horus\_80001/advanced/index.html
- Select Session sinks tab
- Create a Sink by clicking on the little connection cable icon (top left)
- Configure the sink:
  - Select the source:
    - RAVENNA: select the source from the combo box
    - For AES67: you have to click on Manual and provide the SDP description

| General settings Session sources  | Session sinks Ins                                    | /Outs Debug                                                                                                    |          |
|-----------------------------------|------------------------------------------------------|----------------------------------------------------------------------------------------------------|----------|
| 0                                 | ø                                                    |                                                                                                    |          |
| 💉 manual://CoreAudio (on bertra 😒 | Configuration                                        |                                                                                                    |          |
|                                   | 10                                                   | D/A 1 -                                                                                                    |          |
|                                   | Label                                                |                                                                                                    |          |
|                                   | Source                                               | manual://CoreAudio (on bertrands-mac-pro)_2                                                                                                    | ✓ Manual |
|                                   |                                                      | INI IP4 239.10.14/1<br>t=0 0<br>a=clock-domain:FTP42 0<br>m=audie 504 RTP/AVP 98<br>C=NI IP4 239.10.14/1<br>a=type-final<br>a=type-final |          |
|                                   |                                                      | Apply                                                                                                    |          |
|                                   | Delay (samples)                                      | 0                                                                                                    | + (Auto) |
|                                   | Channels                                             | Channel count 2                                                                                                    |          |
|                                   |                                                      | 1,2                                                                                                    |          |
|                                   | Session Info                                         |                                                                                                    |          |
|                                   | RTSP Host<br>Session name<br>Clock domain<br>Payload | CoreAudio (on bertrands-mac-pro)_2<br>PTPv2 0<br>98 L24/44100/2                                                                                                    |          |

#### SDP file Specification Information:

| v=0<br>o=- 1 0 IN IP4 169.254.89.126<br>s=Test1<br>t=0<br>a=clock-domain:PTPv2 0 | ; protocol version<br>; device(session creator/owner) IP<br>; session name<br>; time the session is active |
|----------------------------------------------------------------------------------|----------------------------------------------------------------------------------------------------|
| m=audio 5678 RTP/AVP <mark>98</mark><br>c=IN IP4 239.1.40.64                     | ; port:5678   payload type:98<br>; stream dest IP                                                          |
| a=rtpmap: <mark>98</mark> L24/48000/8<br>; RAVENNA<br>a=sync-time:0              | ; payload type:98 , codec:L24, SR:48000, 8 channels                                                        |
| a=framecount:1-48<br>; AES67                                                     | ; samples per frame [148]                                                                                  |
| a=ptime 1.0<br>a=mediaclk:direct=0                                               | ; packet time                                                                                              |
| a=ts-refclk:ptp=IEEE1588-2008:00-<br>a=recvonly                                  | 0B-2F-FF-FE-01-38-83:0                                                                                     |
| a=maxptime 1.0                                                                   | ; max packet time                                                                                          |

Note: when a=rtcp:xxxx is present and xxxx != 0 then MassCore and RAVENNA CoreAudio driver send RR and SR.

# Configure MERGING and third party DANTE devices in AES67 mode

We will demonstrate how to configure a Merging Hapi and third party Dante device for both inputs and outputs. The same procedure can be applied to any Merging RAVENNA/AES67 device.

- 1. You can transmit audio from the Dante device to Merging Hapi
- 2. You can transmit audio from Merging Hapi to the Dante device

## Notes

- Dante device must be AES67 capable, please consult Audinate website for details.
   Dante Virtual Sound card is not AES67 capable.
- Dante devices, in AES67 mode, only support 48 kHz.
- Maximum number of streams for Dante in AES67 mode is 32.
- Merging products AES67 compatibility details can be found <u>on this page</u>.

Warning: Users with Cisco SG350 must refer to the end of the Setup section at page 7.

## Setup

We connect all following network devices on the same network switch:

- One Merging Hapi firmware V3 or above required.
- One Dante device AES67 capable.
- A computer with Dante Controller and ANEMAN installed.
- Prerequisite: Some devices require that you remotely enable their AES67 mode, either from Dante Controller or from their remote access application

#### Audio transmission from a Dante supporting AES67 to a Merging device Hapi, Horus or Anubis.

#### 1. Create AES67 Flow

- a. Go in the Device > Device View page in Dante Controller
- b. Select your Dante device.
- c. Go in the AES67 Config tab
- d. Set the AES67 mode to <u>Enabled</u>. **A reboot is required if it was disabled**. Make sure the *Multicast Address Prefix* is set to 239.<u>69</u>.xxx.xxx

| Receive Transmit Status Latency Device Config Network Config | AES67 Config |
|--------------------------------------------------------------|--------------|
| AES67 Mode                                                   |              |
| Current: Enabled<br>New: Enabled \$                          |              |
| Tx Multicast Address Prefix                                  |              |
| Current Prefix: 239.69. XXX.XXX                              |              |
| New Address Prefix:                                          |              |
| Reset Device Reboot                                          |              |

e. Go now in the *Device Config* tab. Set the *Latency* to **2** or **5**msec (AES67 recommended value is 3 msec)

| ve Transmit Status Latency Device Config        | Network Config AES67 Config            |
|-------------------------------------------------|----------------------------------------|
| Rename Device                                   | ]                                      |
|                                                 | Apply                                  |
|                                                 | Obbit                                  |
|                                                 |                                        |
| Sample Date                                     |                                        |
| Sample Rate                                     |                                        |
| Sample Rate: 48k 🗸                              | Pull-up/down:                          |
| AES67 enabled: sample rate configuration not su | upported. This device does not support |
|                                                 | Pull-up/down configuration.            |
| Encoding                                        | Clocking                               |
| Preferred Encoding: PCM 24 🗸                    | Unicast Delay Requests: Enabled 🗸      |
| Device Latency                                  |                                        |
| Device Latericy                                 |                                        |
| Latency:                                        | 2.0 msec 🗸 🗸                           |
| Report Daviso                                   | 0.25 msec                              |
| Reset Device                                    | 0.5 msec                               |
| Reboot                                          | 1.0 msec                               |
|                                                 | 2.0 msec                               |
| l                                               | 5.0 msec                               |

- f. In the Device drop down menu, select Create Multicast Flow
- g. Tick the <u>AES67 Flow</u> box, and select the channels you need to transmit. Click on <u>Create</u> once done.

| 🙋 Create Multica   | st Flow                          | ×                      |
|--------------------|----------------------------------|------------------------|
|                    | support<br>to channels per flow. | s up                   |
| Select one or more | transmit channels to be plac     | ed in multicast flows. |
| •                  | AES67 Flow                       |                        |
| Channel<br>Name    |                                  | Add to                 |
| Ch 1               |                                  | - ∧                    |
| Ch 2               |                                  |                        |
| Ch 3               |                                  |                        |
| Ch 4               |                                  |                        |
| Ch 5               |                                  |                        |
| Ch 6               |                                  |                        |
| Ch 7               |                                  |                        |
| Ch 8               |                                  | V V                    |
|                    | Create Cancel                    |                        |

- 2. Connect Merging Hapi (Horus or Anubis) to Dante AES67 flow
  - a. Open Merging device advanced page. Either via ANEMAN / MTDiscovery -> Open Advanced or directly using device name. For the device hapi\_90007 the url is <u>http://hapi\_90007.local./advanced/index.html</u>
  - b. On the Session sinks tab, create a session sink (receiver) using the icon at the upper left corner
  - c. Select the desired IO module.
  - d. Click on the arrow next to the "Source" field, you will get a list of the currently available SAP sources.
  - e. Select your Dante stream.

The stream will now connect, the connection icon in the left column will turn green. Depending on the device version, a *RTP Status* will be displayed, it will change to *receiving RTP packets*.

| General settings PTP Session se | ources Session sinks Ins/Outs Debug                                                                                                    |
|---------------------------------|----------------------------------------------------------------------------------------------------|
| ×                               | ×                                                                                                    |
| , <sup>≼</sup> Dante Stream 1 ⊗ | Configuration                                                                                                    |
|                                 | IO Audio Device ▼<br>Label Dante Stream 1<br>Source Stream 1<br>Delay (samples) Sap:// : 32 (Auto)<br>Channels Count 0 €<br>Count adapted 2                              |
|                                 | Session Info RTP status 0x0: RTSP Host Session name Clock domain Payload ► SDP                                                                                           |
| Dante Stream 1                  | Session Info       RTP status     0x10: receiving RTP packets       RTSP Host     Session name       Clock domain     : 32       Payload     103 L24/48000/8       ► SDP |

#### Cisco SG350 Users

For users wanting to connect AES67-Dante devices to their Cisco SG350 switches, please be aware that an additional Multicast Group configuration most be done for the ports where these devices are to be connected.

#### Dante AES67 users have to add IP Multicast Groups :

Once the configuration file has been applied, and the switch has been rebooted.

- Connect to the Cisco Administration page (default address with Merging configuration file is 169.254.1.254)
- Make sure the Display Mode of the Cisco Administration page is set to Advanced
- Browse to Multicast > IP Multicast Group Address and click on Add.
- Enter VLAN ID 1 (assuming you have 1 VLAN) and enter <u>224.0.0.230</u> as IP Multicast Group Address.

Click on Apply.

- Now select the 224.0.0.230 Group and click on *Details*. Set the ports connected to Dante devices to *Static* and click on *Apply*.
- Repeat the same operation for addresses 224.0.0.231, 224.0.0.232 and 224.0.0.233

(Example with Dante devices on port 9-10).

| VLAN ID:1IP Version:Version 4IP Multicast Group Address:224.0.0.230Source IP Address:* |                  |                  |                  |             |             |             |             |      |                                             |                                             |   |
|----------------------------------------------------------------------------------------|------------------|------------------|------------------|-------------|-------------|-------------|-------------|------|---------------------------------------------|---------------------------------------------|---|
| Filter: Interface Type equals to Port V Go                                             |                  |                  |                  |             |             |             |             |      |                                             |                                             |   |
| Static<br>Dynamic<br>Forbidden<br>None                                                 | 0<br>0<br>0<br>0 | 0<br>0<br>0<br>0 | 0<br>0<br>0<br>0 | 0<br>0<br>0 | 0<br>0<br>0 | 0<br>0<br>0 | 0<br>0<br>0 | 0000 | <ul> <li>O</li> <li>O</li> <li>O</li> </ul> | <ul> <li>O</li> <li>O</li> <li>O</li> </ul> |   |
| Apply                                                                                  |                  | Clo              | se               |             |             |             |             |      |                                             |                                             | • |

## Audio transmission from Merging Hapi (Horus or Anubis) to Dante device 1. Create Merging Hapi (Horus or Anubis) AES67 flow

- a. Open Merging device advanced page.
- b. On the Session sources tab, create a session source (transmitter) using the icon at the upper left corner.
- c. Select the desired IO module.
- d. Make sure the multicast address ("Address" field) of Merging device is using the Dante multicast prefix. Default is 239.69.xxx.xx.
- e. Set the required number of channels (Channel count) (Codec must be L24 and Frame size 48)

| × 3                   |                                                             |                                  |
|-----------------------|-------------------------------------------------------------|----------------------------------|
| Configuration         |                                                             |                                  |
| ю                     | AES 1 💌                                                     |                                  |
| Name                  | Hapi_90003_1                                                |                                  |
| Advertise             | A                                                           |                                  |
| Address               | 239.69.1 94.33                                              | <ul> <li>user defined</li> </ul> |
| TTL                   | 15                                                          |                                  |
| Payload Type          | 98                                                          |                                  |
| Codec                 | L24 -                                                       |                                  |
| Frame size (samples)  | 48                                                          |                                  |
| DSCP                  | 34 (AE41) 💌                                                 |                                  |
| Channels              | Channel count 8                                             |                                  |
| The URL of the SDP of | this session is <u>http://169.254.194.33.8080/by-id/3</u> . |                                  |

#### 2. Connect Dante to AES67 flow

- a. Open Dante Controller
- b. Merging Device should appear in the Dante transmitter list
- c. Connect inputs and outputs as desired

| Dante Controller - Network View              |                                                                             |                   |
|----------------------------------------------|-----------------------------------------------------------------------------|-------------------|
| File Device View Help                        |                                                                             |                   |
| 🔗 🖿 ★ 🛲 🖽 🕀                                  | Master Clock: 00082F015F97                                                  | 0                 |
| Routing Device Info Clock Status Network     | Status Events                                                               |                   |
| @Dante <sup>®</sup>                          | ± 1<br>15882888688 58                                                       |                   |
| Filter Transmitters                          | s. 60                                                                       |                   |
| Filter Receivers                             | ante Transmitte<br>9.63.87.39 @ Hap<br>1.56 @                               |                   |
| 🗄 🗆 Dante Receivers                          |                                                                             | ~                 |
| 01<br>02<br>03<br>04<br>05<br>06<br>07<br>05 | °oo <sub>oo</sub>                                                           |                   |
|                                              | 06@ <- 08@239.69.87.59<br>AES67 Subscription status is: Manually Configured |                   |
|                                              |                                                                             |                   |
|                                              |                                                                             | -                 |
| p. 🚍 s. 🗆                                    | Multicast Pandwidth: When Event Loss                                        | k Status Masitaru |
| Fi 3                                         | riuricast bandwidth: 2mpps EventLog:                                        | K Status Monitor: |

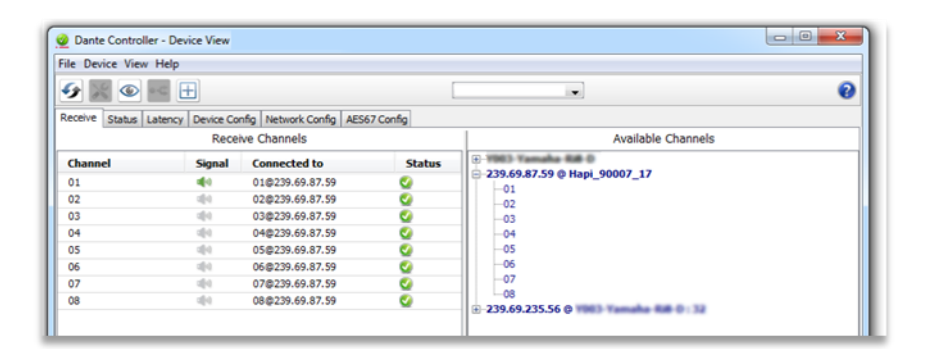

# MERGING+ANUBIS AOIP STREAM LISTENER SETUP

Exclusive to Anubis

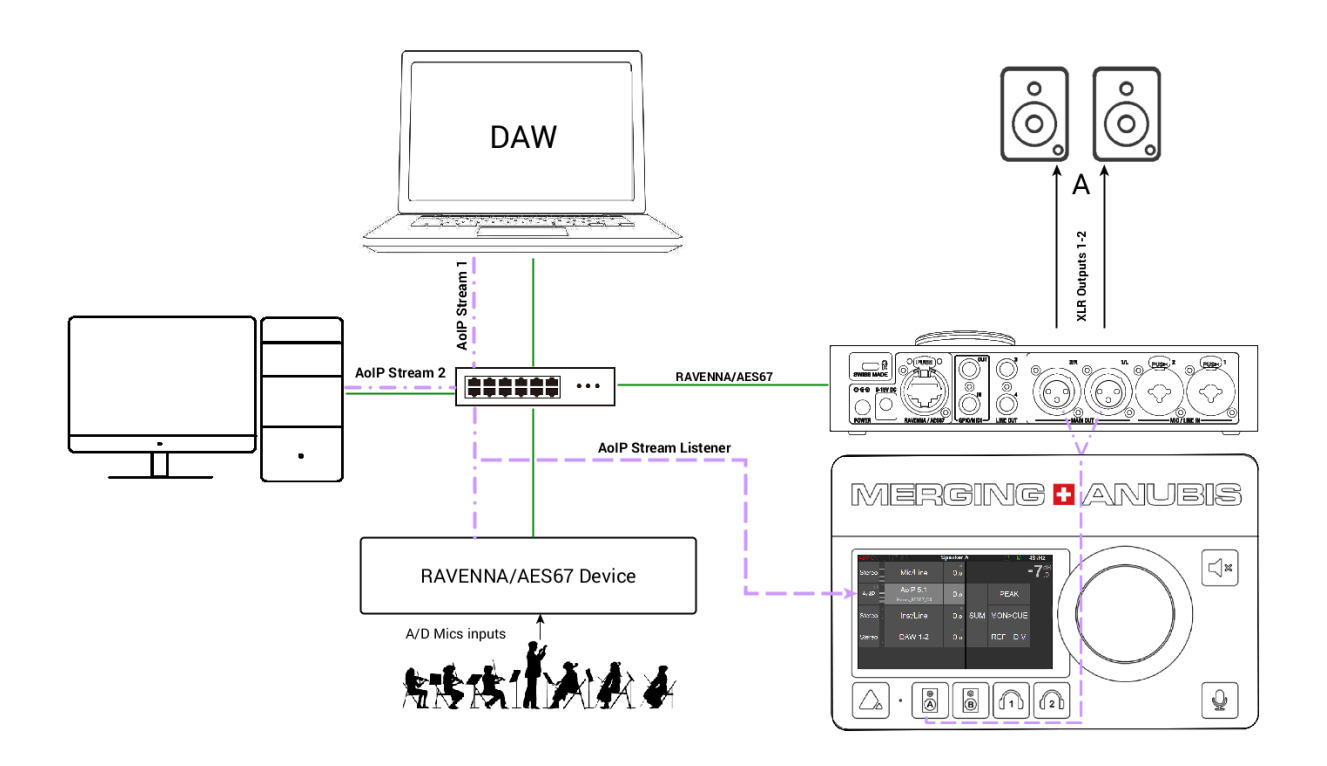

#### SetUp:

Anubis can monitor RAVENNA/AES67 streams that are available over a same network. Whether they are from Merging's RAVENNA/AES67 Devices or not.

Such Setup could be applicable in Broadcast where an Anubis station could monitor streams from various production rooms or in an educational classroom where a teacher could monitor each student station from his local Anubis and as well in Live where a sound engineer could monitor each musician Anubis stream.

#### Prerequisites:

RAVENNA/AES67 streams have to be available over the same network to which Anubis is connected to. *Note: AoIP stream listener supports a maximum of 8 channels per stream.* 

#### Procedure:

1. Anubis should be setup for monitoring, refer to the basic monitoring use case.

2. Have streams available over the network. Those streams would in most situations be connections between other RAVENNA/AES67 devices or could be between a Horus and a DAW, or between two RAVENNA/AES67 nodes. Nothing prevents a user to monitor streams between a single Anubis and a DAW as the AoIP stream Listener can monitor any source available from within the Listener source dialog.

| < Settings              | Sources | đ | M 48 | 3kHz |
|-------------------------|---------|---|------|------|
| Inst/Line 3             |         |   | >    | Ŵ    |
| DAW 1-2                 |         |   | >    | Ŵ    |
| Horus 5.1               |         |   | >    | Ŵ    |
| Source 3                |         |   | >    | Ŵ    |
| Create new source       |         |   |      | Ð    |
| Create new stream liste | ner     |   |      | ≫    |

| < Sources      | AoIP | Ľ | М | 48kHz  |
|----------------|------|---|---|--------|
| SOURCE         |      |   |   | -      |
| Enabled        |      |   |   |        |
| 🗊 Name         | AoIP |   |   |        |
| 😅 Trim         |      |   | ( | 0.0 dB |
| 🚱 Session Name |      |   |   |        |
| STREAM INFO    |      |   |   | -      |

3. Once you do have streams available create a New Source Listener from the Anubis Settings>Source. By factory one AoIP source listener should already be available.

Note: a Source Listener has very few parameters to configure, only name and trim are applicable

4. From the Anubis Source Page open the AoIP Listener dialog by tapping the AoIP entry on the left

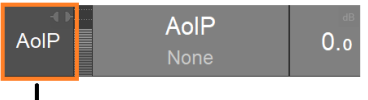

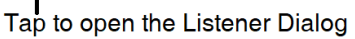

5. The Listener Dialog should open and be populated with the available RAVENNA/AES67 on your network.

| 48V OV             | Studio A 🛃             | M | 48kHz |
|--------------------|------------------------|---|-------|
| Stereo             | None                   |   |       |
| Stereo             | ALSA (on aes67-test)_7 |   |       |
|                    | ASIO (on DZETA)_5      |   |       |
| Stereo<br><br>AoIP | Horus_80157_A/D 2      |   |       |
|                    | Horus_80157_A/D 2-1_QE |   |       |
|                    | Horus_80157_A/D 2-2    |   |       |
|                    |                        |   |       |
|                    |                        |   |       |

6. Tap the Stream you wish to Monitor.

7. To close the Listener Dialog, tap the AoIP Entry on the left, or Tap anywhere outside the dialog

Note: AoIP Stream Listener does not provide selectable speaker control from the Monitor Page.

You are ready to monitor any stream RAVENNA/AES67 over your network from your Anubis locally.

# TROUBLESHOOTING

#### 1. Merging Transmitter doesn't appear in the Dante transmitter list

- a. Make sure the devices are correctly connected to the same switch
- b. Make sure Merging device multicast address has same prefix as the one in the Dante controller

#### 2. No Audio

- a. Make sure the switch is Gigabit
- b. Make sure devices are operating using the same sampling rate. Merging device Sample rate is available under the general settings of the advanced page or directly in the device setup menu.
- c. Make sure you have ticked the AES67 Flow when you created the Dante Multicast Stream.
- d. Latency performance issue : Go in *Dante Controller > Device view > Latency* tab. The latency value displayed should be green all time. If that is not the case, go in Dante Device Config tab and increase the Late.
- e. PTP Clocks :

Make sure you only have 1 PTP Master and the other devices are slaves and synced on it. See *Dante Controller > Clock Status* and *ANEMAN PTP* tab.

Refer to the Merging Knowledge database for more troubleshooting solutions.

https://merging.atlassian.net/wiki/spaces/PUBLICDOC/overview